## Unos knjiženja konačnog računa s vezom na predujam

Zadnje ažurirano19/10/2023 9:11 am CEST

U primjerima kad računovodstveni servisi moraju ručno knjižiti izlazne račune od stranaka, preko ovog alata unos takvih zapisa puno je brži. Samo knjiženje računa je kao i iz modula **Izlazni računi**, no unos računa znatno je brži.

Knjiženje konačnog izlaznog računa možemo unijeti na sljedeći način:

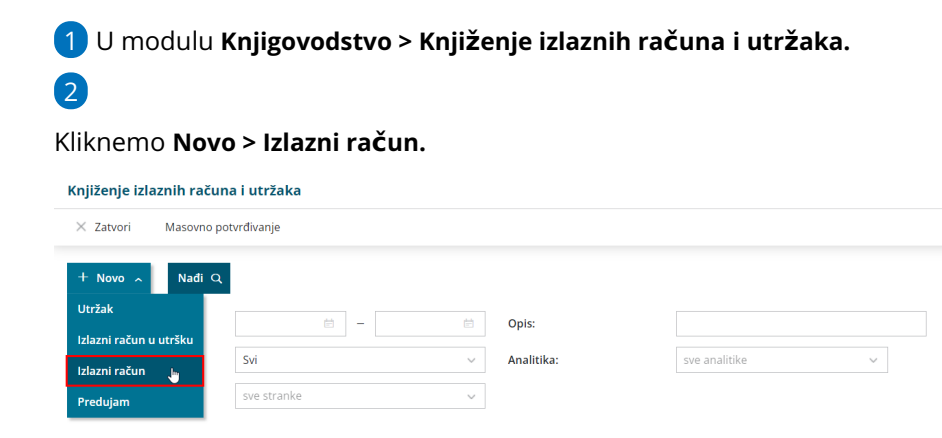

3 Ako u šifrarniku Analitike imamo unesenu bar jednu analitiku, na unosu izlaznog računa u utršku prikazat će se polje **Analitika** gdje ju možemo odabrati ili dodati novu.

4 U polje **Opis** unesemo naziv koji će se upisati u opis knjiženja, npr. broj računa, datum temeljnice.

5 Upišemo **Datum** računa - podatak se prenese na temeljnicu i u knjigu IRA.

6 U polju **Kupac** odaberemo stranku na koju se račun odnosi.

**7** Upišemo **Datum prometa** - taj podatak predstavlja datum temeljnice i datum knjiženja u PDV.

8 Upišemo Datum dospijeća.

9 Možemo unijeti Vezu za plaćanje.

10 U polju **Novčana jedinica** možemo odabrati novčanu jedinicu

(mogućnost odabira u ovom polju povezana je s početnim postavkama modula).

11

Zatim unosimo Načine plaćanja:

 ako za tu stranku imamo uneseno knjiženje izlaznog računa za predujam, u načinima plaćanja imat ćemo mogućnost odabira
 Plaćeno s predračunom (ako imamo uneseno više knjiženja predujmova za tu stranku, svi će se prikazati za odabir uz informaciju o kojem je broju računa riječ i datumom knjiženja kako bismo znali koji predujam odabrati)

| Način plaćanja                                                          |          | Iznos          |          |
|-------------------------------------------------------------------------|----------|----------------|----------|
| nucin procurju                                                          |          | 121105         |          |
| Plaćeno s predračunom (Plaćeno s predračunom) / Predujam 1 (19.10.2023) | ~        | 500,00         | ×        |
| Plaćeno s predračunom (Plaćeno s predračunom) / Predujam 1 (19.10.2023) | <b>b</b> | 0,00           |          |
| Gotovina (Gotovina)                                                     |          |                |          |
| Kartica (Kartica)                                                       |          | 500,00         |          |
| Ostalo (Ostalo)                                                         |          |                |          |
| Transakcijski račun (Transakcijski račun)                               |          |                |          |
|                                                                         |          | Vrijednost PDV | Vrsta ok |
|                                                                         | _ [      | 0,00           |          |

## 12

Nakon odabira **veze s predujmom** u dijelu **Porezi** evidentiraju se iznosi osnovice i PDV-a u minusu

| Nacini placanja                                                                  |                                             |                                             |                                             |                      |   |
|----------------------------------------------------------------------------------|---------------------------------------------|---------------------------------------------|---------------------------------------------|----------------------|---|
| Način plaćanja                                                                   |                                             |                                             | Iznos                                       |                      |   |
| Plaćeno s predračunom (Plaćeno s predraču                                        | unom) / Predujam 1 (19.                     | 10.2023) 🗸                                  | 500,00                                      | ×                    |   |
| Kartica (Kartica)                                                                |                                             | $\sim$                                      | 0,00                                        | ×                    |   |
|                                                                                  |                                             | ~                                           | 0,00                                        |                      |   |
|                                                                                  |                                             |                                             | 500,00                                      |                      |   |
| Porezi                                                                           |                                             |                                             |                                             |                      |   |
|                                                                                  |                                             |                                             |                                             |                      |   |
| Porez                                                                            | Osnovica + PDV                              | Osnovica PDV-a                              | Vrijednost PDV                              | Vrsta obračuna PDV-a |   |
| Porez Opća stopa - 25,00 %                                                       | Osnovica + PDV<br>500,00                    | Osnovica PDV-a<br>400,00                    | Vrijednost PDV<br>100,00                    | Vrsta obračuna PDV-a | × |
| Porez           Opća stopa - 25.00 %           Opća stopa - 25.00 % / Predujam ~ | Osnovica + PDV<br>500,00<br>-500,00         | Osnovica PDV-a<br>400,00<br>-400,00         | Vrijednost PDV<br>100,00<br>-100,00         | Vrsta obračuna PDV-a | × |
| Opća stopa - 25,00 %            Opća stopa - 25,00 % / Predujam                  | Osnovica + PDV<br>500,00<br>-500,00<br>0,00 | Osnovica PDV-a<br>400,00<br>-400,00<br>0,00 | Vrijednost PDV<br>100,00<br>-100,00<br>0,00 | Vrsta obračuna PDV-a | × |

- ako je iznos računa u cijelosti plaćen predujmom, u tom slučaju u porezima za istu stopu koje je predujam unesemo iznos uplaćenog predujma
- ako je iznos konačnog računa veći od iznosa uplaćenog predujma, u tom slučaju dodamo odgovarajući način plaćanja i upišemo iznos razlike između računa za predujam i konačnog računa te sukladno tome program predloži i iznos za odabir u polju za unos poreza (*u ovom primjeru je konačni račun 1500,00 eur, a predujmom je plaćeno 500,00 eur*)

| arean proceede                                                                |                                               |                                               |                                             |                      |          |
|-------------------------------------------------------------------------------|-----------------------------------------------|-----------------------------------------------|---------------------------------------------|----------------------|----------|
| vačin plaćanja                                                                |                                               |                                               | Iznos                                       |                      |          |
| Plaćeno s predračunom (Plaćeno s predraču                                     | nom) / Predujam 1 (19.1                       | 0.2023) ~                                     | 500,00                                      | ×                    |          |
| Transakcijski račun (Transakcijski račun)                                     |                                               | ~                                             | 1.000,00                                    | ×                    |          |
|                                                                               |                                               | ~                                             | 0,00                                        |                      |          |
|                                                                               |                                               |                                               | 1.500,00                                    |                      |          |
| orezi                                                                         |                                               |                                               |                                             |                      |          |
|                                                                               |                                               |                                               |                                             |                      |          |
| lorez                                                                         | Osnovica + PDV                                | Osnovica PDV-a                                | Vrijednost PDV                              | Vrsta obračuna PDV-a |          |
| orez<br>Opća stopa - 25,00 % / Predujam 1v                                    | Osnovica + PDV<br>-500,00                     | Osnovica PDV-a<br>-400,00                     | Vrijednost PDV<br>-100,00                   | Vrsta obračuna PDV-a | ×        |
| <b>orez</b><br>Opća stopa - 25,00 % / Predujam 1∨<br>Opća stopa - 25,00 % ∨   | Osnovica + PDV<br>-500,00<br>1.500,00         | Osnovica PDV-a<br>-400,00<br>1.200,00         | Vrijednost PDV<br>-100,00<br>300,00         | Vrsta obračuna PDV-a | ×<br>×   |
| Opća stopa - 25.00 % / Predujam 1~           Opća stopa - 25.00 %           V | Osnovica + PDV<br>-500,00<br>1.500,00<br>0,00 | Osnovica PDV-a<br>-400,00<br>1.200,00<br>0,00 | Vrijednost PDV<br>-100,00<br>300,00<br>0,00 | Vrsta obračuna PDV-a | ×<br>  × |

13 U dijelu **Prihodi** definiramo na koja konta prihoda će se knjižiti izlazni

račun, na isti način kao i kod unosa izlaznog računa.

14 Kad smo unijeli načine plaćanja, poreze i definirali konta prihoda,

zapis **spremimo** i račun je u **predlošku.** 

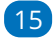

Na računu u predlošku imamo mogućnosti:

- unijeti **novi račun**
- urediti račun
- brisati račun
- potvrditi račun

**16 Potvrdom** računa program pripremi temeljnicu s odgovarajućim knjiženjima, detaljnije o knjiženjima predujmova u Minimaxu možete pročitati OVDJE.